## Lägg in matchtid, datum och spelplan (240619)

Du hittar videomanualer på <u>www.innebandy.se/ibis</u> som visar varje steg i praktiken.

| Fejkföreningen ▶ Fej   ▶ Sässongen 2014/15 ▶ Log   Arkiv Förening | killen Småland Den Manualer<br>ja ut Den Svenska Innebandyförbundet                                                                                                    |  |  |  |  |  |  |  |
|-------------------------------------------------------------------|----------------------------------------------------------------------------------------------------|--|--|--|--|--|--|--|
| Uppgifte <del>r</del> Lag Anläggning                              | r Personer Spelare Matcher Ej spelbara dagar Ärenden Utbildningar Övrigt                                                                                                    |  |  |  |  |  |  |  |
|                                                                   |                                                                                                    |  |  |  |  |  |  |  |
|                                                                   | <b>@</b>                                                                                                    |  |  |  |  |  |  |  |
| Ungdom flickor                                                    | Kön Välj kön 🗸                                                                                                    |  |  |  |  |  |  |  |
| ▶ Fejktävlingen                                                   | Âlderskategori Väli ålderskategorier 🔽                                                                                                    |  |  |  |  |  |  |  |
|                                                                   | Visa även inaktiva lan                                                                                                    |  |  |  |  |  |  |  |
|                                                                   |                                                                                                    |  |  |  |  |  |  |  |
|                                                                   | V55                                                                                                    |  |  |  |  |  |  |  |
|                                                                   | ▶ Nytti lag<br>Anne urvalevillkor och klicka nå 'Visa'                                                                                                    |  |  |  |  |  |  |  |
|                                                                   | ng en teasman och nikel på vise<br>A ban – Lanklass Kön Ålderskatenori Tävlinnskatenori (Säsono) – Inaktiv                                                                                                    |  |  |  |  |  |  |  |
|                                                                   | Fejktävlingen (Fejkföreningen (Röd), 2013/14, Anmält)<br>Fejktävlingen (Fejkföreningen (Röd) 2, 2013/14, Anmält)<br>Fejktävlingen (Fejkföreningen (Röd), 2013/14, Anmält)<br>Fejktävlingen (Fejkföreningen (Röd), 2013/14, Anmält) |  |  |  |  |  |  |  |
|                                                                   | Fejkföreningen Blå Kvinna Ungdom 12-16 år Fejktävlingen (Fejkföreningen (Blå), 2013/14, Anmält)                                                                                                    |  |  |  |  |  |  |  |
|                                                                   | Fejkföreningen     Blå     Man     Ungdom 12-16 år                                                                                                    |  |  |  |  |  |  |  |
|                                                                   | Fejkföreningen Grön Man Barn 0-11 år                                                                                                    |  |  |  |  |  |  |  |
|                                                                   | Fejkföreningen A-lag Kvinna Senior/Junior 17- är                                                                                                    |  |  |  |  |  |  |  |
|                                                                   | Radera                                                                                                    |  |  |  |  |  |  |  |
|                                                                   | Anmälningsstatistik                                                                                                    |  |  |  |  |  |  |  |
|                                                                   | Kön Ålderskategori Anmälda lag 2014/15 (2013/14)<br>Kvinna Ungdom 12-16 år 1 (4)                                                                                                    |  |  |  |  |  |  |  |

- 1. <u>Klicka</u> på fliken *Förening -> Lag*
- 2. <u>Klicka</u> på det *lag* du ska lägga in matchtiderna på.

| Uppgifter   Tävlingar   Matcher   Personer   Anläggningar   Trupp     Fejkföreningen (Röd) (tidsättningFörening)   ✓   Visa endast lagets matcher i tävlingen     Status   Spelprogramet preliminärt   ✓     Visa listan i utskriftsvänligt format   ✓   MatchNr   Omg   Hemmalag   Bortalag   Datum/Tid   Resultat     141880001   1   Fejkföreningen (Röd)   Fejkföreningen (Röd)   Fejkföreningen (Röd)   141880002   2   Fejkföreningen (Röd)   Fejkföreningen (Röd) | Lag - Fejkfö                                                                          | renin | gen          |                   |               |                      |                  |          |  |
|----------------------------------------------------------------------------------------------------|---------------------------------------------------------------------------------------|-------|--------------|-------------------|---------------|----------------------|------------------|----------|--|
| Fejkföreningen (Röd) (tidsättningFörening) ✓   ✓   Visa endast lagets matcher i tävlingen     Status   Spelprogramet preliminärt   Visa listan i utskriftsvänligt format     Visa listan i utskriftsvänligt format   Bortalag   Datum/Tid   Resultat     141880001   1   Fejkföreningen (Röd)   Fejkföreningen mottagare (Röd)   2014-05-14 19:30     141880002   2   Fejkföreningen mottagare (Röd)   Fejkföreningen (Röd)   Fejkföreningen (Röd)                       | Uppgifter                                                                             | Т     | ävlingar     | Matcher           | Personer      | Anläggningar         | Trupp            |          |  |
| Status Spelprogramet preliminärt   Visa listan i utskriftsvänligt format Bortalag Datum/Tid Resultat   141880001 1 Fejkföreningen (Röd) Fejkföreningen mottagare (Röd) 2014-05-14 19:30   141880002 2 Fejkföreningen mottagare (Röd) Fejkföreningen (Röd) Fejkföreningen (Röd)                                                                                                    | Fejkföreningen (Röd) (tidsättningFörening) 🔽 🗹 Visa endast lagets matcher i tävlingen |       |              |                   |               |                      |                  |          |  |
| Visa listan i utskriftsvänligt format       MatchNr     Omg     Hemmalag     Bortalag     Datum/Tid     Resultat       141880001     1     Fejkföreningen (Röd)     Fejkföreningen mottagare (Röd)     2014-05-14 19:30       141880002     2     Fejkföreningen mottagare (Röd)     Fejkföreningen (Röd)     Fejkföreningen (Röd)                                                                                                    | Status                                                                                |       |              | Spelprogramet     | preliminärt   |                      |                  |          |  |
| A MatchNr     Omg     Hemmalag     Bortalag     Datum/Tid     Resultat       141880001     1     Fejkföreningen (Röd)     Fejkföreningen mottagare (Röd)     2014-05-14 19:30       141880002     2     Fejkföreningen mottagare (Röd)     Fejkföreningen (Röd)     Fejkföreningen (Röd)                                                                                                    | Visa listan i utskriftsvänligt format                                                 |       |              |                   |               |                      |                  |          |  |
| 141880001     1     Fejkföreningen (Röd)     Fejkföreningen mottagare (Röd)     2014-05-14     19:30       141880002     2     Fejkföreningen mottagare (Röd)     Fejkföreningen (Röd)     Fejkföreningen (Röd)                                                                                                    | △ MatchNr                                                                             | Omg   | Hemmalag     |                   | Bortalag      |                      | Datum/Tid        | Resultat |  |
| 141880002 2 Fejkföreningen mottagare (Röd) Fejkföreningen (Röd)                                                                                                    | 141880001                                                                             | 1     | Fejkföreni   | ngen (Röd)        | Fejkföreni    | ngen mottagare (Röd) | 2014-05-14 19:30 |          |  |
|                                                                                                    | 141880002                                                                             | 2     | Fejkförening | gen mottagare (Rö | id) Fejkförer | ningen (Röd)         |                  |          |  |

- 3. Klicka på fliken Matcher
- 4. <u>Klicka</u> på *matchnumret* för första hemmamatchen

| Match - Fejkfo                               | öreningen (F      | Röd) - Fejkför              | reningen mott | agare (Röd      | )                  |           |                         |  |
|----------------------------------------------|-------------------|-----------------------------|---------------|-----------------|--------------------|-----------|-------------------------|--|
| Uppgifter                                    | Domare            | Resultat                    | Händelser     | Trupp           |                    |           |                         |  |
| MatchNr                                      | 141880            | 0001                        |               |                 |                    | Skapad av | Thomas K:h<br>Andersson |  |
| Tävlingskatego                               | ori Fejktāv       | lingen                      |               | Skapad<br>datum | 2014-05-13         |           |                         |  |
| Tävling                                      | tidsättr          | ningFörening                |               | Ändrad av       | Fejkkillen Småland |           |                         |  |
| Omgång                                       | 1                 |                             |               | Ändrad<br>datum | 2014-05-13         |           |                         |  |
| Anläggning                                   | Fejkha<br>Fejkhal | illen (Anl.nr.: 140<br>llen |               |                 |                    |           |                         |  |
| Datum                                        | 2014-0            | 2014-05-14                  |               |                 |                    |           |                         |  |
| Tid                                          | 19:30             | 19:30 Saknar fastställd tid |               |                 |                    |           |                         |  |
| Allmän notering                              |                   |                             |               |                 |                    |           |                         |  |
| Status                                       |                   |                             |               |                 |                    |           |                         |  |
| Status för<br>domarrapport                   |                   |                             |               |                 |                    |           |                         |  |
| Spara Föregående hemmamatch Nästa hemmamatch |                   |                             |               |                 |                    |           |                         |  |

5. <u>Välj spelplan/anläggning från dropplistan.</u>

Kontakta ert Förbund om ni saknar någon spelplan/anläggning..

- 6. <u>Fyll</u> i datum.
- 7. <u>Fyll</u> i **tiden**.
- 8. <u>Spara</u>
- 9. Klicka därefter på "Nästa hemmamatch".

Upprepa punkt 5-9 tills alla matcher är har en matchtid.

| Fejkföre<br>▶ Säsongen 20 | aning<br>14/15 | en    | Fej   |  |  |
|---------------------------|----------------|-------|-------|--|--|
| Arkiv                     | Förenir        | ng    |       |  |  |
| Uppgifte <del>r</del>     | Lag            | Anläg | gning |  |  |
|                           |                |       | ~     |  |  |
| Ungdom flickor            |                |       |       |  |  |
| Fejktävlinge              | n              |       |       |  |  |

10. Klicka på Tävlingsnamnet till vänster för att komma till tävlingen igen.